# Układy współrzędnych i podprogramy robota IRB 1400

Arkadiusz Mielczarek<sup>\*</sup>

Laboratorium Robotyki Wydział Elektroniki Politechnika Wrocławska

### 1 Wstęp

Niniejszy dokument zawiera uzupełnienie informacji zawartych w instrukcjach Obsługa i programowanie robota IRB 1400 [2] oraz Programowanie robota IRb-1400 [3]. Zalecane jest wcześniejsze zapoznanie się z wymienonymi instrukcjami. Dokument oparty jest na instrukcji obsługi IRB 1400 [1].

### 2 Układy współrzędnych IRB 1400

Robot IRB 1400 umożliwia pracę w kilku układach współrzędnych. Wśród najważniejszych można wymienić układ związany ze światem (World Frame), układ związany z końcem ostatniego przegubu (Wrist Frame), układ związany z narzędziem (Tool Frame) oraz układy związane z obiektem (Object Frame) lub zdefniowane przez użytkownika (User Frame). Układów związanych z narzędziem, obiektem lub definiowanych przez użytkownika może być wiele, dodatkowo zawsze musi być wybrany układ narzędzia.

Aktualną pozycją robota w przestrzeni roboczej jest położenie środka układu współrzędnych narzędzia (TCP) wobec układu świata (lub użytkownika, jeśli tak jest zdefniowane w programie).

W Jogging window 💌 można wybierać aktualny układ współrzędnych w którym poruszamy robota w trybie ręcznym (zmienna Coord), układ narzędzia (zmienna Tool) oraz układ użytkownika/obiektu (zmienna Wobj). Wartość Wobj ma znaczenie jedynie jeśli zmienna Coord ma wartość Wobj.

#### 2.1 World Frame

World Frame jest niezmiennym układem współrzędnych związanym ze światem. Nie jest modyfikowalny.

 $<sup>^{*}</sup>$ Katedra Cybernetyki i Robotyki

#### 2.2 Tool Frame

Tool Frame jest układem współrzędnych końcówki efektora (TCP). Układ ten należy obowiązkowo zdefniować dla każdego używanego przez robota narzędzia. Do definicji układu wykorzystuje się metody cztero-, pięcio- lub sześciopunktowe.

Aby zdefiniować nowe narzędzie (układ narzędzia) należy, będąc w trybie pisania programu, wybrać View: Data Types. Następnie wybrać typ tooldata i nacisnąć przycisk New. Po wpisaniu i zatwierdzeniu nazwy należy wybrać utworzone narzędzie i nacisnąc Special: Define Coord. W nowo otwartym oknie w polu Method wybiera się metodę, a następnie w dolnej części ekranu zapamiętuje punkty.

**Metoda czteropunktowa** polega na ustawieniu manipulatora w czterech konfiguracjach. W każdej z tych konfiguracji współrzędne kartezjańskie (x,y,z) punktu na narzędziu, który ma być początkiem układu Tool Frame (TCP) muszą być identyczne. Orientacja narzędzia, i jednocześnie konfiguracja manipulatora, ma być inna dla każdego z tych punktów. Im bardziej oddalone konfiguracje, tym dokładniej wyliczany jest TCP. Orientacja tak zdefniowanego narzędzia jest identyczna z orientacją ostatniego przegubu (Wrist Frame).

**Metoda pięciopunktowa** jest rozszerzeniem metody czteropunktowej. Różni się od niej tym, że po określeniu pierwszych czterech konfiguracji jak w metodzie czteropunktowej zapamiętuje się piąty punkt leżący na dodatniej półosi Z wychodzącej z punktu wskazywanego przez pierwsze cztery konfiguracje. Piąty oraz czwarty punkt muszą mieć taką samą orientację. Metoda ta określa dodatkowo położenie osi Z układu współrzędnych. Osie X oraz Y będą najbliższe osiom X i Y Wirst Frame, spełniając jednocześnie warunek ortogonalności układu z nową osią Z.

Metoda sześciopunktowa rozszerza metodę piąciopunktową o kolejny punkt, tym razem leżący na dodatniej półosi X wychodzącej z punktu wskazanego przez pierwsze cztery konfiguracje. Punkty czwarty, piąty oraz szósty muszą mieć taką samą orientację. Metoda ta określa zarówno położenie TCP jak i orientacje Tool Frame wobec Wirst Frame (i przez to również World Frame).

#### 2.3 User Frame

User Frame jest układem współrzędnych zdefiniowanym przez użytkownika. Używany jest w przypadkach, gdy łatwiej jest opisać programowany ruch w lokalnym, zdefniowanym przez użytkownika układzie (np. stołu roboczego) niż w globalnym układzie World Frame. Dodatkową zaletą używania User Frame jest zwiększona przenośność programu. Przykładowo, mając do wykonania trzy identyczne, kilkuetapowe działania w trzech miejscach przestrzeni roboczej wystarczy zdefiniować dla każdego z tych miejsc User Frame oraz jeden program wykonujący te działania – a następnie jedynie przełączać się pomiędzy ukałdami. Użycie układów lokalnych zwiększa rownież odporność programów na reorganizację przestrzeni roboczej.

Aby utworzyć nowy lokalny układ współrzędnych należy, będąc w trybie pisania programu, wybrać View: Data Types. Następnie wybrać typ wobjectdata i nacisnąc przycisk New. Po wpisaniu i zatwierdzeniu nazwy należy wybrać utworzony układ współrzędnych i nacisnąc Special: Define Coord. W nowym oknie należy ustawić User Method na 3 points, a Obj Method na no change. Do defnincji układu wykorzystuje się metodę trzypunktową.

**Metoda trzypunktowa** polega na określeniu trzech charakterystycznych punktów definiowanego układu współrzędnych. Pierwszym punktem jest początek układu, nastepnym – punkt na dodatniej półosi X. Ostatni – punkt na dadatniej ze względu na Y półpłaszczyźnie XY definiowanego układu.

Aby zapamiętywanie punktów oraz ruch odbywały się wobec nowo zdefiniowanego układu, należy dodać do instrukcji w programie argument określający w jakim User Frame instrukcja działa. Można to zrobić zaznaczając instrukcję i naciskając OptArg. Następnie należy wybierać argument [\WObj], i nacisnąć przycisk Add. Po dodaniu argumentu do instrukcji należy przypisać do niego dopowiedni User Frame.

## 3 Podprogramy dla IRB 1400 (Routines)

W IRB 1400 nie ma możliwości wywołania w programie innego, niezależnego od niego programu. Aby podzielić program na podprogramy należy wykorzystać mechanizm procedur (*routines*). Procedury zdefiniowane w tym samym programie mogą być wywoływane w innych procedurach programu. Domyślnie ekran pisania programu wyświetla zawartość głownej procedury (main). Aby utworzyć nową procedurą należy wybrać View: Routines (przenosi na ekran wyboru procedur), a następnie przycisk New. Po wpisaniu i zatwierdzeniu nazwy ponownie wyświetla się ekran wyboru procedur. W przypadku definiowania precedury przyjmującej argument należy w tym momencie wybrać Decl. W oknie właściwości procedury należy przejść do listy argumentów (przycisk ), a następnie za pomocą New dodać nowy argument. Tak zdefiniowanych argumentów można używać jako zmiennych w danej procedurze.

Wywołanie procedury w innej polega na użyciu instrukcji **ProcCall** oraz wybraniu nazwy i wartości argumentów wywoływanej procedury.

### Literatura

- [1] ABB Robotics Products AB. User's Guide. ABB Flexible Automation, User's Guide for IRB 1400.
- [2] Marek Kabała. *Obsługa i programowanie robota IRB 1400*. Katedra Cybernetyki i Robotyki, Politechnika Wrocławska, Obsługa i programowanie robota IRB 1400.
- [3] Paweł Ludwików. *Programowanie robota IRb-1400*. Katedra Cybernetyki i Robotyki, Politechnika Wrocławska, Programowanie robota IRb-1400, 2005.